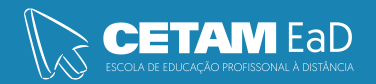

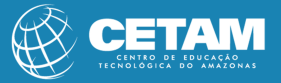

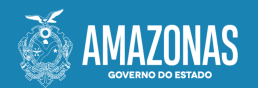

Centro de Educação Tecnológica do Amazonas Escola de Educação Profissional a Distância

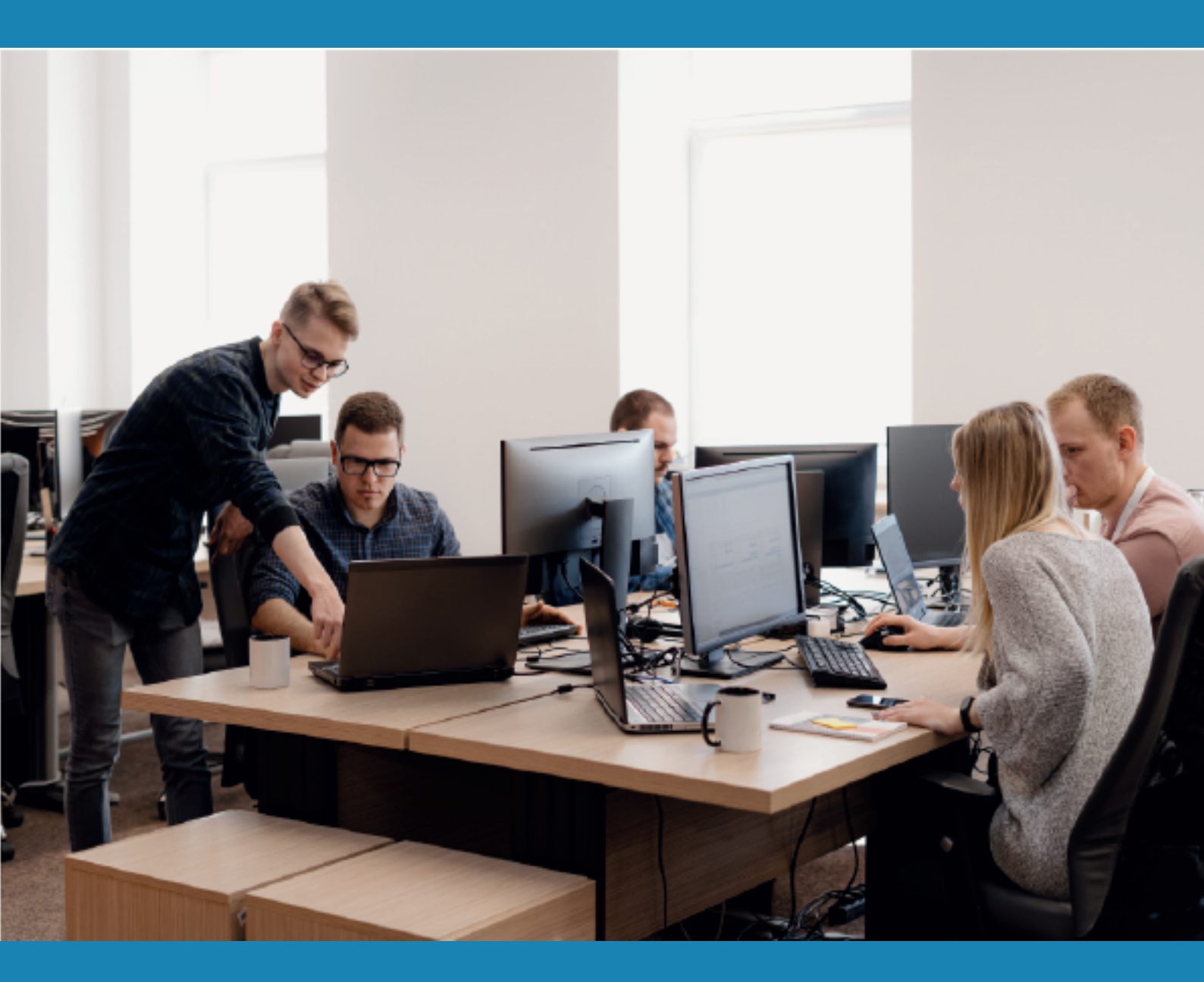

**CURSO DE QUALIFICAÇÃO PROFISSIONAL** 

**INFORMÁTICA AVANÇADA** 

FILTRO AVANÇADO

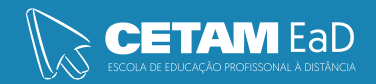

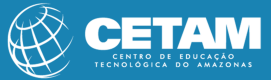

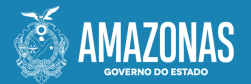

**GOVERNADOR DO ESTADO** Wilson Miranda Lima

**DIRETORA PRESIDENTE** Hellen Cristina Silva Matute

**DIRETOR ACADÊMICO** Tiago Lima e Silva

**DIRETORA DE RELAÇÕES INSTITUCIONAIS** Laura Jane Rodrigues Águila

**DIRETOR ADMINISTRATIVO E FINANCEIRO** Orlando Muniz da Silva

**DIREÇÃO DA ESCOLA** Maria Lucimar Jacinto de Sousa

**COORDENAÇÃO PEDAGÓGICA** Josiany Dantas da Mota Márcia Fernanda Izidoro Gomes

**DESIGNER GRÁFICO** Renan Benevides Maximo de Oliveira Fernanda Humberto Gomes Vieira

**DOCENTE CONTEÚDISTA** Raimundo Martins

> PROIBIDA A REPRODUÇÃO DISTRIBUIÇÃO GRATUITA Cetam EaD, Amazonas 2023

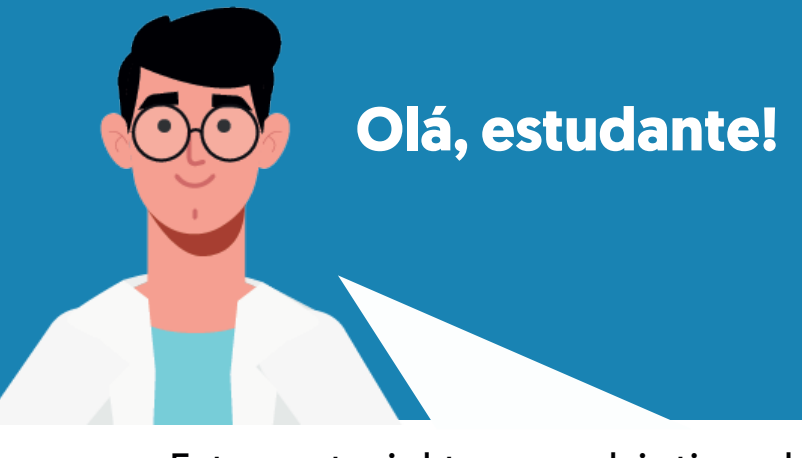

Este material tem o objetivo de orientar a utilização do recurso de filtro avançado nas planilhas do Excel. O Filtro Avançado é uma ferramenta dentro do Excel que permite com que o usuário filtre informações de acordo com alguns critérios, no entanto é possível efetuar esse filtro tanto na tabela, quanto criar uma tabela a parte com essas informações.

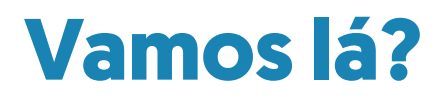

**Boa leitura!** 

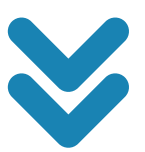

#### Configurando o filtro avançado em uma planilha do Excel

#### • Planilha utilizada para configurar o recurso de filtro avançado

Para realizar um exemplo de aplicação do recurso de filtro avançado. Vamos utilizar a tabela de dados abaixo:

|    | А         | В            | С            | D            | E            | F            |
|----|-----------|--------------|--------------|--------------|--------------|--------------|
| 1  |           |              |              |              |              | Filtro       |
| 2  |           |              |              |              |              |              |
| 3  | Vendedor  | Janeiro      | Fevereiro    | Março        | Abril        | Maio         |
| 4  | Márcio    | R\$ 3.000,00 | R\$ 2.900,00 | R\$ 2.800,00 | R\$ 3.300,00 | R\$ 3.200,00 |
| 5  | Luíza     | R\$ 2.800,00 | R\$ 2.600,00 | R\$ 3.000,00 | R\$ 2.700,00 | R\$ 3.300,00 |
| 6  | Amanda    | R\$ 3.100,00 | R\$ 3.000,00 | R\$ 2.900,00 | R\$ 3.300,00 | R\$ 2.950,00 |
| 7  | Carol     | R\$ 2.500,00 | R\$ 2.900,00 | R\$ 3.300,00 | R\$ 3.500,00 | R\$ 3.000,00 |
| 8  | Valentina | R\$ 3.800,00 | R\$ 3.000,00 | R\$ 3.500,00 | R\$ 3.000,00 | R\$ 3.000,00 |
| 9  | Bianca    | R\$ 2.200,00 | R\$ 3.300,00 | R\$ 2.600,00 | R\$ 2.800,00 | R\$ 3.500,00 |
| 10 | Roberto   | R\$ 3.100,00 | R\$ 2.500,00 | R\$ 2.800,00 | R\$ 3.100,00 | R\$ 3.000,00 |
| 11 | Márcio    | R\$ 2.600,00 | R\$ 1.548,00 | R\$ 2.356,00 | R\$ 3.500,00 | R\$ 3.500,00 |
| 12 | Valentina | R\$ 1.556,00 | R\$ 2.145,00 | R\$ 3.320,00 | R\$ 2.041,00 | R\$ 5.541,00 |
| 13 | Bianca    | R\$ 2.654,00 | R\$ 2.265,00 | R\$ 2.253,00 | R\$ 2.400,00 | R\$ 1.225,00 |
| 14 | Valentina | R\$ 2.448,00 | R\$ 2.448,00 | R\$ 5.410,00 | R\$ 3.000,00 | R\$ 2.500,00 |
| 15 | Roberto   | R\$ 3.410,00 | R\$ 2.365,00 | R\$ 4.560,00 | R\$ 3.214,00 | R\$ 3.000,00 |

#### Configurando a área de critérios e a área de extração

 Primeiro copie o cabeçalho da base de dados e cole em 2 locais diferentes. O primeiro local será onde vamos fazer a busca e o segundo local será a busca resultante.

|    | A         | B            | с            | D            | E            | F            | G     | н        | 1       | J         | K     | L     | м    |
|----|-----------|--------------|--------------|--------------|--------------|--------------|-------|----------|---------|-----------|-------|-------|------|
| 1  |           |              |              |              |              | Filtro       | Avanç | ado      |         |           |       |       |      |
| 2  |           |              |              |              |              |              |       |          |         |           |       |       |      |
| 3  | Vendedor  | Janeiro      | Fevereiro    | Março        | Abril        | Maio         | -     | Vendedor | Janeiro | Fevereiro | Março | Abril | Maio |
| 4  | Marcio    | R\$ 3.000,00 | R\$ 2.900,00 | R\$ 2.800,00 | R\$ 3.300,00 | R\$ 3.200,00 |       |          |         |           |       |       |      |
| 5  | Luíza     | R\$ 2.800,00 | R\$ 2.600,00 | R\$ 3.000,00 | R\$ 2.700,00 | R\$ 3.300,00 |       |          |         |           |       |       |      |
| 6  | Amanda    | R\$ 3.100,00 | R\$ 3.000,00 | R\$ 2.900,00 | R\$ 3.300,00 | R\$ 2.950,00 |       |          |         |           |       |       |      |
| 7  | Carol     | R\$ 2.500,00 | R\$ 2.900,00 | R\$ 3.300,00 | R\$ 3.500,00 | R\$ 3.000,00 |       | Vendedor | Janeiro | Fevereiro | Março | Abril | Maio |
| 8  | Valentina | R\$ 3.800,00 | R\$ 3.000,00 | R\$ 3.500,00 | R\$ 3.000,00 | R\$ 3.000,00 |       |          |         |           |       |       |      |
| 9  | Bianca    | R\$ 2.200,00 | R\$ 3.300,00 | R\$ 2.600,00 | R\$ 2.800,00 | R\$ 3.500,00 |       |          |         |           |       |       |      |
| 10 | Roberto   | R\$ 3.100,00 | R\$ 2.500,00 | R\$ 2.800,00 | R\$ 3.100,00 | R\$ 3.000,00 |       |          |         |           |       |       |      |
| 11 | Márcio    | R\$ 2.600,00 | R\$ 1.548,00 | R\$ 2.356,00 | R\$ 3.500,00 | R\$ 3.500,00 |       |          |         |           |       |       |      |
| 12 | Valentina | R\$ 1.556,00 | R\$ 2.145,00 | R\$ 3.320,00 | R\$ 2.041,00 | R\$ 5.541,00 |       |          |         |           |       |       |      |
| 13 | Bianca    | R\$ 2.654,00 | R\$ 2.265,00 | R\$ 2.253,00 | R\$ 2.400,00 | R\$ 1.225,00 |       |          |         |           |       |       |      |
| 14 | Valentina | R\$ 2.448,00 | R\$ 2.448,00 | R\$ 5.410,00 | R\$ 3.000,00 | R\$ 2.500,00 |       |          |         |           |       |       |      |
| 15 | Roberto   | R\$ 3.410,00 | R\$ 2.365,00 | R\$ 4.560,00 | R\$ 3.214,00 | R\$ 3.000,00 |       |          |         |           |       |       |      |

## 2. Selecione o primeiro local copiado e mais a linha vazia abaixo dele, depois vá na guia Dados e em seguida, Filtro Avançado.

| Arqu | aivo Página                             | Inicial Inseri                                  | r Layout da F                     | Página Fórmu                                                 | las Dados                    | Revisão E    | xibir                     | Q O que voo                     | tê deseja fi | izer               |                  |                                                 |                                                    |
|------|-----------------------------------------|-------------------------------------------------|-----------------------------------|--------------------------------------------------------------|------------------------------|--------------|---------------------------|---------------------------------|--------------|--------------------|------------------|-------------------------------------------------|----------------------------------------------------|
| Do   | Da D<br>Bass Web Tex<br>Obter D         | e De Outras C<br>to Fontes • E<br>ados Externos | Conexiões Nor<br>ixistentes Consu | Mostrar<br>Da Tabel<br>Ata - Co Fontes R<br>Obter e Transfor | a Atua<br>ecentes Tuc<br>nar | Conexõe      | <b>is</b><br>lades<br>nks | 2↓ ZA<br>Z↓ Classificar<br>Clas | Filtro       | To Resplicar       | Preench<br>Relân | nimento Remover<br>npago Duplicatas d<br>Ferran | Validação Consoli<br>le Dados -<br>tentas de Dados |
| Crit | Criterios 👻 i 🔀 🗸 Jr. Vendedor Avançado |                                                 |                                   |                                                              |                              |              |                           |                                 |              |                    |                  |                                                 |                                                    |
|      | A                                       | В                                               | с                                 | D                                                            | E                            | F            | G                         | н                               | 1            | critérios complexo | s.               | L                                               | М                                                  |
| 1    |                                         |                                                 |                                   |                                                              |                              | Filtro       | Avan                      | çado                            |              |                    |                  |                                                 |                                                    |
| 2    |                                         |                                                 |                                   |                                                              |                              |              |                           |                                 |              |                    |                  |                                                 |                                                    |
| 3    | Vendedor                                | Janeiro                                         | Fevereiro                         | Março                                                        | Abril                        | Maio         |                           | Vendedor                        | Janei        | o Fevereiro        | o Março          | Abril                                           | Maio                                               |
| -4   | Márcio                                  | R\$ 3.000,00                                    | R\$ 2.900,00                      | R\$ 2.800,00                                                 | R\$ 3.300,00                 | R\$ 3.200,00 |                           |                                 |              |                    |                  |                                                 |                                                    |
| 5    | Luíza                                   | R\$ 2.800,00                                    | R\$ 2.600,00                      | R\$ 3.000,00                                                 | R\$ 2.700,00                 | R\$ 3.300,00 |                           |                                 |              |                    | 1                |                                                 |                                                    |
| 6    | Amanda                                  | R\$ 3.100,00                                    | R\$ 3.000,00                      | R\$ 2.900,00                                                 | R\$ 3.300,00                 | R\$ 2.950,00 |                           |                                 |              |                    |                  |                                                 |                                                    |
| 7    | Carol                                   | R\$ 2.500,00                                    | R\$ 2.900,00                      | R\$ 3.300,00                                                 | R\$ 3.500,00                 | R\$ 3.000,00 |                           | Vendedor                        | Janei        | o Fevereiro        | o Março          | Abril                                           | Maio                                               |
| 0    | Valentina                               | 00 000 c 30                                     | nn nnn c sa                       | 00 003 ¢ 30                                                  | 00 000 c 30                  | 00 000 ¢ 30  |                           |                                 |              |                    |                  |                                                 |                                                    |

3. Na caixa que abrir vamos selecionar o seguinte:

| Filtro avançado                                                        |      | ? | ×        |  |  |  |  |  |
|------------------------------------------------------------------------|------|---|----------|--|--|--|--|--|
| Ação<br>O <u>F</u> iltrar a lista no lo<br>O <u>Co</u> piar para outro | ocal |   |          |  |  |  |  |  |
| I <u>n</u> tervalo da lista:                                           |      |   | <b>1</b> |  |  |  |  |  |
| Intervalo de critérios:                                                |      |   | 1        |  |  |  |  |  |
| <u>C</u> opiar para:                                                   |      |   | 1        |  |  |  |  |  |
| Somente registros exclusivos                                           |      |   |          |  |  |  |  |  |
| OK Cancelar                                                            |      |   |          |  |  |  |  |  |

- a. intervalo de Lista: Selecione o conjunto de dados onde será feita a busca, inclusive o cabeçalho, ou seja, selecione toda sua planilha;
- b. Intervalo de Critérios: Aqui vamos selecionar o cabeçalho da primeira "colada", ou seja, aquela que, no passo 1, corresponde à busca emais uma linha abaixo dela;
- c. Copiar para: Para que esta caixa de seleção fique disponível selecione em Copiar para outro local, e então, selecione a segunda "colada" do passo 1, e aqui, somente o cabeçalho, sem a linha seguinte.

#### Configurando o filtro avançado e visualizando o resultado do filtro

| M    | L     | к     | J                                         | 1                                                                                         | н                                                                                                    | G     | F                                                                            | E                                                                          | D                                                            | с                                                                            | 8                                                                            | A                                                     | - 1                                                |
|------|-------|-------|-------------------------------------------|-------------------------------------------------------------------------------------------|----------------------------------------------------------------------------------------------------|-------|------------------------------------------------------------------------------|----------------------------------------------------------------------------|--------------------------------------------------------------|------------------------------------------------------------------------------|------------------------------------------------------------------------------|-------------------------------------------------------|----------------------------------------------------|
|      |       |       |                                           |                                                                                           |                                                                                                    | Avanç |                                                                              |                                                                            |                                                              |                                                                              |                                                                              |                                                       | 1                                                  |
|      |       | _     |                                           |                                                                                           |                                                                                                    |       |                                                                              |                                                                            |                                                              |                                                                              |                                                                              |                                                       | 2                                                  |
| Maio | Abril | 2 .   | Fevereiro                                 | Janeiro                                                                                   | Vendedor                                                                                                    |       | Maio                                                                         | Abril                                                                      | Março                                                        | Fevereiro                                                                    |                                                                              | Vendedor                                              | 3                                                  |
|      |       |       |                                           |                                                                                           |                                                                                                    |       | R\$ 3.200,00                                                                 | R\$ 3.300,00                                                               | R\$ 2.800,00                                                 | R\$ 2.900,00                                                                 | R\$ 3.000,00                                                                 | Márcio                                                | 4                                                  |
|      |       | /     |                                           |                                                                                           |                                                                                                    |       | R\$ 3.300,00                                                                 | R\$ 2.700,00                                                               | R\$ 3.000,00                                                 | R\$ 2.600,00                                                                 | R\$ 2.800,00                                                                 | Luíza                                                 | 5                                                  |
|      |       |       |                                           |                                                                                           |                                                                                                    |       | R\$ 2.950,00                                                                 | R\$ 3.300,00                                                               | R\$ 2.900,00                                                 | R\$ 3.000,00                                                                 | R\$ 3.100,00                                                                 | Amanda                                                | 6                                                  |
| Maio | 3 1   | Março | Fevereiro                                 | Janeiro                                                                                   | Vendedor                                                                                                    |       | R\$ 3.000,00                                                                 | R\$ 3.500,00                                                               | R\$ 3.300,00                                                 | R\$ 2.900,00                                                                 | R\$ 2.500,00                                                                 | Carol                                                 | 7                                                  |
|      |       |       |                                           |                                                                                           |                                                                                                    |       | R\$ 3.000,00                                                                 | R\$ 3.000,00                                                               | R\$ 3.500,00                                                 | R\$ 3.000,00                                                                 | R\$ 3.800,00                                                                 | Valentina                                             | 8                                                  |
|      |       |       | ? 👌                                       | do                                                                                        | Filtro avanç                                                                                                    |       | R\$ 3.500,00                                                                 | R\$ 2.800,00                                                               | R\$ 2.600,00                                                 | R\$ 3.300,00                                                                 | R\$ 2.200,00                                                                 | Bianca                                                | 9                                                  |
|      |       |       |                                           |                                                                                           | Acão                                                                                                    |       | R\$ 3.000,00                                                                 | R\$ 3.100,00                                                               | R\$ 2.800.00                                                 | R\$ 2.500,00                                                                 | R\$ 3.100,00                                                                 | Roberto                                               | 10                                                 |
|      |       |       |                                           | lista no local                                                                            | O Filtrar a                                                                                                    |       | R\$ 3.500,00                                                                 | \$ 3.500,00                                                                | R\$ 2.                                                       | R\$ 1.548,00                                                                 | R\$ 2.600,00                                                                 | Márcio                                                | 11                                                 |
|      |       |       |                                           | ara outro local                                                                           | Copiar                                                                                                    |       | R\$ 5.541,00                                                                 | \$ 2.041.00                                                                | R\$ 3.                                                       | R\$ 2.145,00                                                                 | R\$ 1.556,00                                                                 | Valentina                                             | 12                                                 |
|      |       |       |                                           |                                                                                           | -                                                                                                    | -     | R\$ 1.225,00                                                                 | R\$ 2.400,00                                                               | R\$ 2.25.                                                    | R\$ 2.265,00                                                                 | R\$ 2.654,00                                                                 | Bianca                                                | 13                                                 |
|      |       |       | SP515 10                                  | SASSSI                                                                                    | intervalo da                                                                                                    |       | R\$ 2.500,00                                                                 | R\$ 3.000,00                                                               | R\$ 5.410,00                                                 | R\$ 2.448,00                                                                 | R\$ 2.448,00                                                                 | Valentina                                             | 14                                                 |
|      |       |       | SMS4                                      | ritérios: SH\$3:54                                                                        | Intervalo de                                                                                                    |       | R\$ 3.000,00                                                                 | R\$ 3.214,00                                                               | R\$ 4.560,00                                                 | R\$ 2.365,00                                                                 | R\$ 3.410,00                                                                 | Roberto                                               | 15                                                 |
|      |       |       | SMS7 15                                   | SH\$7:58                                                                                  | Copiar para:                                                                                                    |       |                                                                              |                                                                            |                                                              |                                                                              |                                                                              |                                                       | 16                                                 |
|      |       |       | 05                                        | egistros exclusivo                                                                        | Somente                                                                                                    |       |                                                                              |                                                                            |                                                              |                                                                              |                                                                              |                                                       | 17                                                 |
|      |       |       |                                           |                                                                                           |                                                                                                    |       |                                                                              |                                                                            |                                                              |                                                                              |                                                                              |                                                       | 18                                                 |
|      |       |       | Cancelar                                  | OK                                                                                        |                                                                                                    |       |                                                                              |                                                                            |                                                              |                                                                              |                                                                              |                                                       | 19                                                 |
|      |       | /     | SFS15 SM54 SM54 SM54 SM57 Nos<br>Cancelar | IIsta no local<br>hara outro local<br>stan SAS3:SF<br>SH53:SN<br>SH53:SN<br>SH57:SN<br>OK | <ul> <li>_ Eiltrar a</li> <li>© Cgpiar</li> <li>Intervalio de</li> <li>_ Copiar para:</li> <li>_ Somente</li> </ul> |       | R\$ 3.500,00<br>R\$ 5.541,00<br>R\$ 1.225,00<br>R\$ 2.500,00<br>R\$ 3.000,00 | \$ 3.500,00<br>\$ 2.041,00<br>R\$ 2.400,00<br>R\$ 3.000,00<br>R\$ 3.214,00 | R\$ 2.<br>R\$ 3.<br>R\$ 2.25<br>R\$ 5.410,00<br>R\$ 4.560,00 | R\$ 1.548,00<br>R\$ 2.145,00<br>R\$ 2.265,00<br>R\$ 2.448,00<br>R\$ 2.365,00 | R\$ 2.600,00<br>R\$ 1.556,00<br>R\$ 2.654,00<br>R\$ 2.448,00<br>R\$ 3.410,00 | Márcio<br>Valentina<br>Bianca<br>Valentina<br>Roberto | 11<br>12<br>13<br>14<br>15<br>16<br>17<br>18<br>19 |

**Observação:** Ao confirmar a janela do **Filtro Avançado,** você observou que na busca apareceu todos os resultados, não é mesmo? Isso porque deixamos os critérios de busca em branco.

| 1  | A         | В            | С            | D            | E            | F            | G     | н         | 1            | J            | к            | L            | N       |
|----|-----------|--------------|--------------|--------------|--------------|--------------|-------|-----------|--------------|--------------|--------------|--------------|---------|
| 1  |           |              |              |              |              | Filtro       | Avanç | ado       |              |              |              |              |         |
| 2  |           |              |              |              |              |              |       |           |              |              |              |              |         |
| 3  | Vendedor  | Janeiro      | Fevereiro    | Março        | Abril        | Maio         |       | Vendedor  | Janeiro      | Fevereiro    | Março        | Abril        | Ma      |
| 4  | Márcio    | R\$ 3.000,00 | R\$ 2.900,00 | R\$ 2.800,00 | R\$ 3.300,00 | R\$ 3.200,00 |       |           |              |              |              |              |         |
| 5  | Luíza     | R\$ 2.800,00 | R\$ 2.600,00 | R\$ 3.000,00 | R\$ 2.700,00 | R\$ 3.300,00 |       |           |              |              |              |              |         |
| 6  | Amanda    | R\$ 3.100,00 | R\$ 3.000,00 | R\$ 2.900,00 | R\$ 3.300,00 | R\$ 2.950,00 |       |           |              |              |              |              |         |
| 7  | Carol     | R\$ 2.500,00 | R\$ 2.900,00 | R\$ 3.300,00 | R\$ 3.500,00 | R\$ 3.000,00 |       | Vendedor  | Janeiro      | Fevereiro    | Março        | Abril        | Ma      |
| 8  | Valentina | R\$ 3.800,00 | R\$ 3.000,00 | R\$ 3.500,00 | R\$ 3.000,00 | R\$ 3.000,00 |       | Márcio    | R\$ 3.000,00 | R\$ 2.900,00 | R\$ 2.800,00 | R\$ 3.300,00 | R\$ 3.2 |
| 9  | Bianca    | R\$ 2.200,00 | R\$ 3.300,00 | R\$ 2.600,00 | R\$ 2.800,00 | R\$ 3.500,00 |       | Luíza     | R\$ 2.800,00 | R\$ 2.600,00 | R\$ 3.000,00 | R\$ 2.700,00 | R\$ 3.3 |
| 10 | Roberto   | R\$ 3.100,00 | R\$ 2.500,00 | R\$ 2.800,00 | R\$ 3.100,00 | R\$ 3.000,00 |       | Amanda    | R\$ 3.100,00 | R\$ 3.000,00 | R\$ 2.900,00 | R\$ 3.300,00 | R\$ 2.9 |
| 11 | Márcio    | R\$ 2.600,00 | R\$ 1.548,00 | R\$ 2.356,00 | R\$ 3.500,00 | R\$ 3.500,00 |       | Carol     | R\$ 2.500,00 | R\$ 2.900,00 | R\$ 3.300,00 | R\$ 3.500,00 | R\$ 3.0 |
| 12 | Valentina | R\$ 1.556,00 | R\$ 2.145,00 | R\$ 3.320,00 | R\$ 2.041,00 | R\$ 5.541,00 |       | Valentina | R\$ 3.800,00 | R\$ 3.000,00 | R\$ 3.500,00 | R\$ 3.000,00 | R\$ 3.0 |
| 13 | Bianca    | R\$ 2.654,00 | R\$ 2.265,00 | R\$ 2.253,00 | R\$ 2.400,00 | R\$ 1.225,00 |       | Bianca    | R\$ 2.200,00 | R\$ 3.300,00 | R\$ 2.600,00 | R\$ 2.800,00 | R\$ 3.5 |
| 14 | Valentina | R\$ 2.448,00 | R\$ 2.448,00 | R\$ 5.410,00 | R\$ 3.000,00 | R\$ 2.500,00 |       | Roberto   | R\$ 3.100,00 | R\$ 2.500,00 | R\$ 2.800,00 | R\$ 3.100,00 | R\$ 3.0 |
| 15 | Roberto   | R\$ 3.410,00 | R\$ 2.365,00 | R\$ 4.560,00 | R\$ 3.214,00 | R\$ 3.000,00 |       | Márcio    | R\$ 2.600,00 | R\$ 1.548,00 | R\$ 2.356,00 | R\$ 3.500,00 | R\$ 3.5 |
| 16 |           |              |              |              |              |              |       | Valentina | R\$ 1.556,00 | R\$ 2.145,00 | R\$ 3.320,00 | R\$ 2.041,00 | R\$ 5.5 |
| 17 |           |              |              |              |              |              |       | Bianca    | R\$ 2.654,00 | R\$ 2.265,00 | R\$ 2.253,00 | R\$ 2.400,00 | R\$ 1.2 |
| 18 |           |              |              |              |              |              |       | Valentina | R\$ 2.448,00 | R\$ 2.448,00 | R\$ 5.410,00 | R\$ 3.000,00 | R\$ 2.5 |
| 19 |           |              |              |              |              |              |       | Roberto   | R\$ 3.410,00 | R\$ 2.365,00 | R\$ 4.560,00 | R\$ 3.214,00 | R\$ 3.0 |

#### Realizando um novo filtro avançado

4. Limpe a área de resultado e vamos inserir um nome como critério de busca e fazer o mesmo processo, voltando à janela do **Filtro Avançado.** As opções da caixinha já estarão preenchidas, então é só clicar em **OK**. Veja o resultado:

| E            | F            | G     | Н        | I.           | J            | К            | L            | м            |
|--------------|--------------|-------|----------|--------------|--------------|--------------|--------------|--------------|
|              | Filtro       | Avanç | ado      |              |              |              |              |              |
|              |              |       |          |              |              |              |              |              |
| Abril        | Maio         |       | Vendedor | Janeiro      | Fevereiro    | Março        | Abril        | Maio         |
| R\$ 3.300,00 | R\$ 3.200,00 |       | Márcio   |              |              |              |              |              |
| R\$ 2.700,00 | R\$ 3.300,00 |       |          |              |              |              |              |              |
| R\$ 3.300,00 | R\$ 2.950,00 |       |          |              |              |              |              |              |
| R\$ 3.500,00 | R\$ 3.000,00 |       | Vendedor | Janeiro      | Fevereiro    | Março        | Abril        | Maio         |
| R\$ 3.000,00 | R\$ 3.000,00 |       | Márcio   | R\$ 3.000,00 | R\$ 2.900,00 | R\$ 2.800,00 | R\$ 3.300,00 | R\$ 3.200,00 |
| R\$ 2.800,00 | R\$ 3.500,00 |       | Márcio   | R\$ 2.600,00 | R\$ 1.548,00 | R\$ 2.356,00 | R\$ 3.500,00 | R\$ 3.500,00 |
| R\$ 3.100,00 | R\$ 3.000,00 |       |          |              |              |              |              |              |
| R\$ 3.500,00 | R\$ 3.500,00 |       |          |              |              |              |              |              |
| R\$ 2.041,00 | R\$ 5.541,00 |       |          |              |              |              |              |              |
| R\$ 2.400,00 | R\$ 1.225,00 |       |          |              |              |              |              |              |
| R\$ 3.000,00 | R\$ 2.500,00 |       |          |              |              |              |              |              |
| R\$ 3.214,00 | R\$ 3.000,00 |       |          |              |              |              |              |              |

### Realizando um novo filtro avançado

5. Quer mais de um critério? Limpe a área de resultado, coloque outros critérios no campo de **Critério** e volte a janela do Filtro Avançado. O filtro avançado suporta até 6 deles. Caracteres matemáticos também funcionam, veja o exemplo: Procuraremos por valores maiores que 2800 reais no mês de janeiro do vendedor Márcio.

| E            | F            | G     | н        | I.           | J            | К            | L            | м            |
|--------------|--------------|-------|----------|--------------|--------------|--------------|--------------|--------------|
|              | Filtro       | Avanç | ado      |              |              |              |              |              |
|              |              |       |          |              |              |              |              |              |
| Abril        | Maio         |       | Vendedor | Janeiro      | Fevereiro    | Março        | Abril        | Maio         |
| R\$ 3.300,00 | R\$ 3.200,00 |       | Márcio   | >2800        |              |              |              |              |
| R\$ 2.700,00 | R\$ 3.300,00 |       |          |              |              |              |              |              |
| R\$ 3.300,00 | R\$ 2.950,00 |       |          |              |              |              |              |              |
| R\$ 3.500,00 | R\$ 3.000,00 |       | Vendedor | Janeiro      | Fevereiro    | Março        | Abril        | Maio         |
| R\$ 3.000,00 | R\$ 3.000,00 |       | Márcio   | R\$ 3.000,00 | R\$ 2.900,00 | R\$ 2.800,00 | R\$ 3.300,00 | R\$ 3.200,00 |
| R\$ 2.800,00 | R\$ 3.500,00 |       |          |              |              |              |              |              |
| R\$ 3.100,00 | R\$ 3.000,00 |       |          |              |              |              |              |              |
| R\$ 3.500,00 | R\$ 3.500,00 |       |          |              |              |              |              |              |
| R\$ 2.041,00 | R\$ 5.541,00 |       |          |              |              |              |              |              |
| R\$ 2.400,00 | R\$ 1.225,00 |       |          |              |              |              |              |              |
| R\$ 3.000,00 | R\$ 2.500,00 |       |          |              |              |              |              |              |
| R\$ 3.214,00 | R\$ 3.000,00 |       |          |              |              |              |              |              |

# Referência

https://support.microsoft.com/pt-br/office/filtrar-usando-crit%C3%A9rios-avan%C3%A7ados-4c9222fe-8529-4cd7-a898-3f16abdff32b. Acesso em 03/04/2023

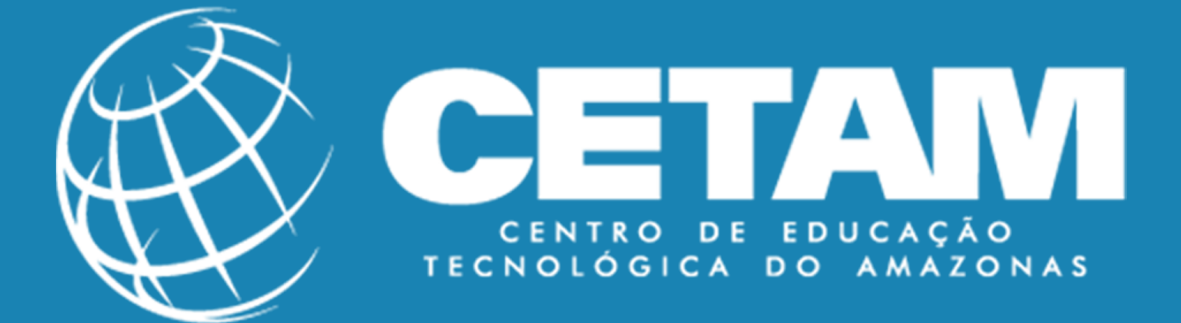

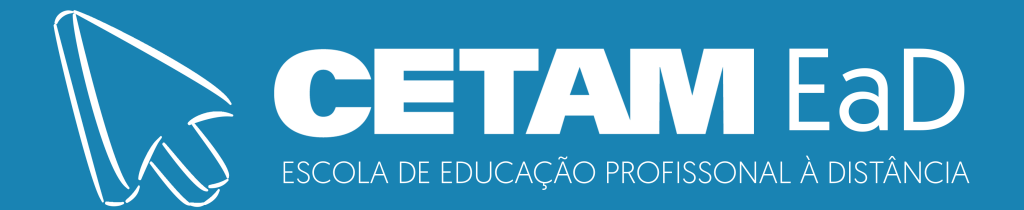